# HOW TO ADD THE RENAISSANCE TRÉSORS CARD TO YOUR DIGITAL WALLET (APPLE WALLET OR GOOGLE WALLET) ?

Access your Renaissance Trésors card quickly by adding it to your e-wallet and never miss an opportunity to turn your purchases into rewards.

## It's simple and fast!

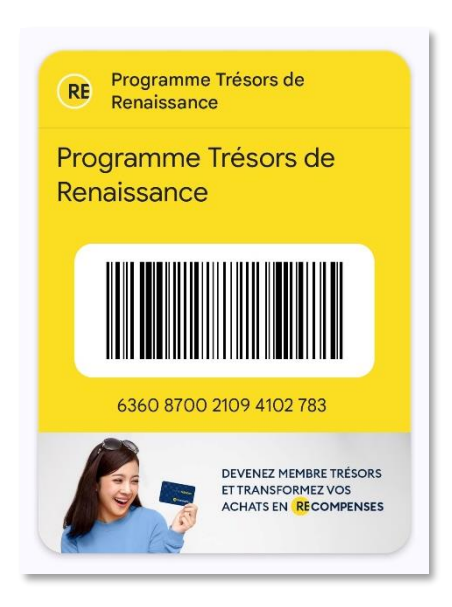

#### New member

If you got your physical card in-store, you'll need to create your profile online:

- 1. Access the <u>member portal</u> using a smartphone and select the "Register Now" tab.
- 2. Fill in the information and select "Enter Card Number".
- 3. Select "Register Now", verify your email, and complete your profile.
- 4. Following these steps will allow you to digitize your card to add it to your digital wallet. Depending on your device, the Apple Wallet or Google Wallet icon will appear.

| Sign In Register Now                                                                                                    | Get a Password                                                                                                    | RENA               |                        |
|----------------------------------------------------------------------------------------------------|----------------------------------------------------------------------------------------------------|--------------------|------------------------|
| Register Now                                                                                                    |                                                                                                    | Cards              | 0                      |
| Register now to take full advantage of the progra<br>transactions, offers and rewards in o                                                                                                    | m. See all your cards,<br>ne place.                                                                                                    |                    |                        |
| y joining this program, you agree to your personal in<br>stored, and used by us and our service providers a<br>policy, and you may modify your account preference<br>rogram at any time. You also have a right to access | formation being collected,<br>is set out in the privacy<br>as or even opt-out of the<br>your personal information                                                                                                    | CAI                | RTE TRÉSORS            |
| or correct any inaccuracies, as nec                                                                                                    | essary.                                                                                                    |                    |                        |
| assword                                                                                                    |                                                                                                    | 6360 8700          | 2109 7827 103          |
| Your password must contain at least 8 characters in<br>letter, a uppercase letter, a number and a special ch                                                                                                    | ncluding a lowercase<br>naracter.                                                                                                    | Loyalty card 🖍     |                        |
| onfirm Password                                                                                                    |                                                                                                    | 4 🖻                | Add in<br>Apple Wallet |
| ate of Birth                                                                                                    |                                                                                                    | No Transactions    |                        |
| ear  Month                                                                                                    | Day 👻                                                                                                    |                    |                        |
| ) Enter Card Number O Don't had digital c                                                                                                    | ave a card? Get a<br>ard                                                                                                    | Add to             |                        |
| ard Number                                                                                                    |                                                                                                    | Apple V            | Vallet                 |
| ) I would like to receive personalized electronic com<br>exclusive offers, promotions and valuable coupons                                                                                                    | munications containing<br>. I may withdraw my                                                                                                    |                    |                        |
| consent at any time.<br>) I agree to the Terms and Conditions of Renaissance                                                                                                    | ie in the second second s | Add to<br>Google V | Vallet                 |
| ) Yes, I understand my personal information will be<br>to participate in this loyalty program, and I have re<br>DataCandy privacy policy terms.                                                                          | collected, stored and used<br>aad and agree to the                                                                                                    |                    |                        |
| Je ne suis pas un robot                                                                                                    | reCAPTCHA<br>Inté Modelhée                                                                                                    |                    |                        |
|                                                                                                    |                                                                                                    |                    |                        |

### Already a Member

- 1. Access the <u>member portal</u> using a smartphone.
- 2. Select the "Sign In" tab and complete the information.
- 3. You'll be able to digitize your card adding it to your digital wallet. Depending on your device, the Apple Wallet or Google Wallet icon will appear.

| 1 Sign In                                                     | Register Now | Get a Password |  |  |
|---------------------------------------------------------------|--------------|----------------|--|--|
| Email                                                         |              |                |  |  |
| Password                                                      |              | ۲              |  |  |
| Je ne suis pas un robot reCAPTCHA<br>ConfidenteIná * Modelháa |              |                |  |  |
| 2                                                             | Sign In      |                |  |  |

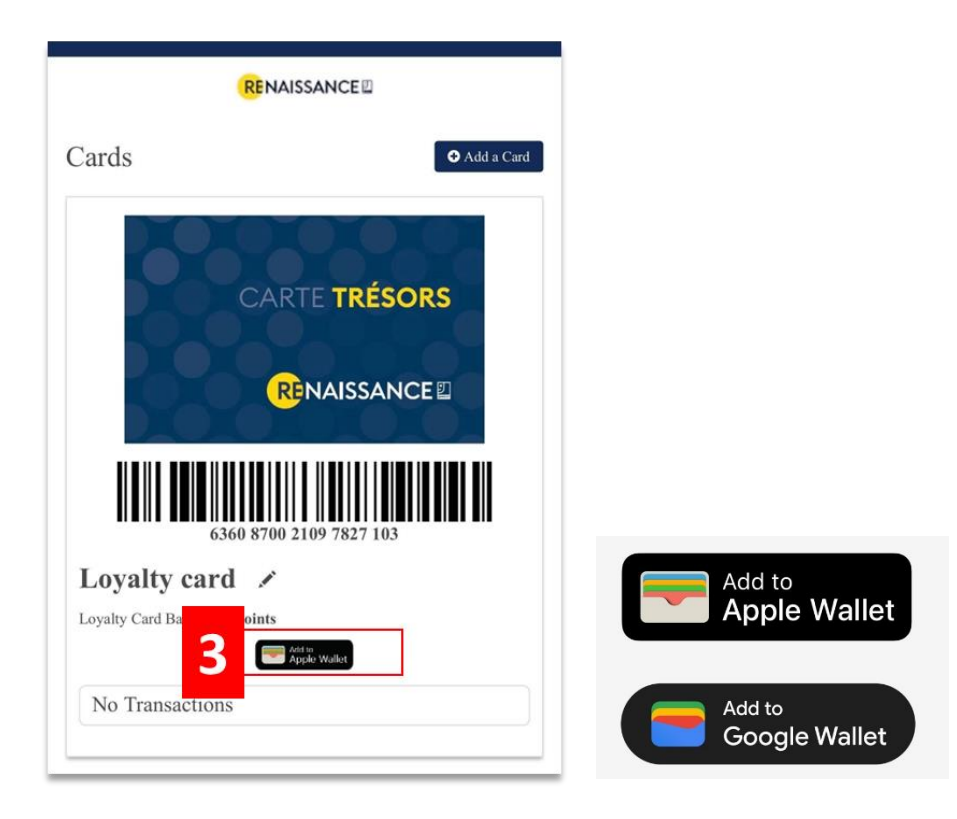

# You are now ready to accumulate points using your smartphone!

During your next purchase, open your digital wallet, select your Renaissance Trésors card, and present it at the checkout.

# FAQ:

## What is a digital wallet?

• A digital wallet is an application installed on your smartphone that allows you to make quick and secure payments, store various types of cards, tickets, and digital keys and IDs.

# Can I add my Renaissance Trésors card to my digital wallet from a computer?

• No, a smartphone is required to add your Renaissance Trésors card to your digital wallet.

# Can I use my digital wallet if I don't have internet access?

• Once your card is added to your digital wallet, you can use it at any time, even without internet access.